# ARCA | AGENCIA DE RECAUDACIÓN

## Servicios con clave fiscal

# **Mis Aplicaciones Web**

# F. 2271 - Detalle del Activo No Corriente

Manual del Usuario Versión 1.0.0

| ARCA–Mis Aplicaciones Web – F. 2271 | Versión: | 1.0.0      |
|-------------------------------------|----------|------------|
| Documento: Manual del Usuario       | Fecha:   | 24/02/2016 |

# Índice

| 1. | Introducción                                                  | 3  |
|----|---------------------------------------------------------------|----|
|    | 1.1. Propósito del Documento                                  | 3  |
|    | 1.2. Alcance del Documento                                    | 3  |
|    | 1.3. Definiciones, siglas y abreviaturas                      | 3  |
|    | 1.4. Referencias                                              | 3  |
| 2. | Novedades                                                     | 4  |
| 3. | F. 2271 - Detalle del Activo No Corriente                     | 5  |
|    | 3.1. Rubro Inversiones                                        | 7  |
|    | 3.1.1. Inversión                                              | 9  |
|    | 3.2. Rubro Bienes                                             | 10 |
|    | 3.2.1. Inmuebles                                              | 11 |
|    | 3.2.1.1 Inmueble                                              | 13 |
|    | 3.2.2. Rodados                                                | 14 |
|    | 3.2.2.1 Rodado                                                | 16 |
|    | 3.2.3. Instalaciones                                          | 17 |
|    | 3.2.3.1 Instalación                                           | 19 |
|    | 3.2.4. Otros Bienes                                           | 20 |
|    | 3.2.4.1 Otro bien                                             | 22 |
|    | 3.3. Totales                                                  | 23 |
|    | 3.4. Visualización - F.2271 - Detalle del Activo No Corriente | 26 |

| ARCA–Mis Aplicaciones Web – F. 2271 | Versión: | 1.0.0      |
|-------------------------------------|----------|------------|
| Documento: Manual del Usuario       | Fecha:   | 24/02/2016 |

### 1. Introducción

### 1.1. Propósito del Documento

El objetivo del presente documento es proveer a los Usuarios de los **Formularios** del **Sistema Mis Aplicaciones Web**, una herramienta descriptiva de la funcionalidad y operatoria específica del **Formulario** correspondiente al Asunto, con el objeto de facilitar la interacción con el mismo.

Este documento podrá ser modificado por ARCA, ante eventuales cambios en los futuros desarrollos, para beneficio de los destinatarios del mismo.

### 1.2. Alcance del Documento

El presente documento comprende la descripción del proceso operativo del **Formulario** en cuestión.

El resto de descripciones acerca de la funcionalidad y operatoria sobre las generalidades del Sistema Mis Aplicaciones Web, deberán ser consultadas en el Manual de Mis Aplicaciones Web.

### 1.3. Definiciones, siglas y abreviaturas

| Denominación | Descripción                                                                                  |
|--------------|----------------------------------------------------------------------------------------------|
| Usuario      | Contribuyentes / Responsables ante ARCA, debidamente habilitados para operar con el Sistema. |

### 1.4. Referencias

| Documento / Fuente                                          |
|-------------------------------------------------------------|
| Manual de Mis Aplicaciones Web: CF_MU_MAW_Generalidades.doc |

| ARCA–Mis Aplicaciones Web – F. 2271 | Versión: | 1.0.0      |
|-------------------------------------|----------|------------|
| Documento: Manual del Usuario       | Fecha:   | 24/02/2016 |

#### **Novedades** 2.

La presente versión del documento incorpora las siguientes novedades:

- Desglose del Manual de Mis Aplicaciones Web en: ٠
  - Manual descriptivo de Generalidades de la Aplicación e Ingreso al Sistema
     Manual descriptivo de cada Formulario

| ARCA–Mis Aplicaciones Web – F. 2271 | Versión: | 1.0.0      |
|-------------------------------------|----------|------------|
| Documento: Manual del Usuario       | Fecha:   | 24/02/2016 |

### 3. F. 2271 - Detalle del Activo No Corriente

El presente formulario tiene como objetivo declarar activos no corrientes en garantía de planes de facilidades de pago.

Alcanza a los sujetos a los cuales se les requiera la garantía mencionada.

Para ingresar a la ventana "**Detalle del Activo No Corriente**" una vez seleccionados los parámetros Contribuyente (CUIT), Organismo (ARCA) y Formulario (F. 2271), el **Usuario** debe cliquear el botón "Aceptar" desde la ventana "Nuevo".

|                                                          | USUARIO<br>2012:10:24: SAMANTHA ANN ANTHONY PATRICK<br>RELACION<br>2012:10:3744 - SAMANTHA ANN ANTHONY PATRICK | 2014Q2.1.4:102 🔝 |
|----------------------------------------------------------|----------------------------------------------------------------------------------------------------|------------------|
| DETALLE DEL ACTIVO NO CORRIENTE                          |                                                                                                    | GRABAR PRESENTAR |
| RUBRO INVERSIONES RUBRO BIENES TOTALES                   | _                                                                                                    |                  |
| Período Fiscal = 201405 Original / Rectificativa Origina |                                                                                                    |                  |

En la parte superior de la ventana se encuentran los siguientes datos que son comunes a todas las solapas y que los completa el **Sistema**:

- Período Fiscal
- Original / Rectificativa

La ventana presenta también las siguientes solapas:

- Rubro Inversiones
- Rubro Bienes
- Totales

Además la ventana presenta, en su margen superior derecho, las siguientes teclas de función:

#### GRABAR

#### Botón Grabar

Este botón le permite al Usuario grabar en forma parcial.

Una vez ingresada la información el **Usuario** podrá presionar el botón "**Grabar".** Al grabar el formulario quedará con estado "Borrador"; estado que permite "Editar" y "Borrar" accediendo desde la consulta Buscar Formulario/ Listado de Formularios.

#### PRESENTAR

#### Botón Presentar

Este botón le permite al **Usuario**, en caso de haber terminado el ingreso de datos generar el Acuse de Recibo correspondiente, como comprobante de la acción que realiza, permitiendo provisoriamente la visualización del mismo.

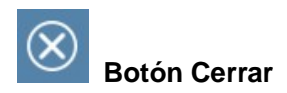

| ARCA–Mis Aplicaciones Web – F. 2271 | Versión: | 1.0.0      |
|-------------------------------------|----------|------------|
| Documento: Manual del Usuario       | Fecha:   | 24/02/2016 |

Este botón le permite al **Usuario** regresar a las pantallas "Nuevo" o "Listado de Formularios" según sea si se generó una DJ nueva o si la misma ya se encontraba guardada en otra oportunidad.

Para ingresar información en las solapas antes detalladas el **Usuario** deberá cliquear sobre ellas. De esta forma el **Sistema** desplegará la pantalla de cada solapa con los campos que correspondan para que el **Usuario** los complete.

Una vez finalizado el ingreso de las mismas el **Usuario** podrá presionar el botón "GRABAR" para guardar dicha información.

En caso de haber terminado el ingreso total de la correspondiente información el **Usuario** debe presionar el botón "**Presentar**" para que el **Sistema** genere la DJ.

En los siguientes capítulos se verá en detalle cada una de las solapas antes mencionadas.

| ARCA–Mis Aplicaciones Web – F. 2271 | Versión: | 1.0.0      |
|-------------------------------------|----------|------------|
| Documento: Manual del Usuario       | Fecha:   | 24/02/2016 |

### 3.1. Rubro Inversiones

Al seleccionar el ítem correspondiente, el **Sistema** despliega la ventana "Detalle del Activo No Corriente", solapa "**Rubro Inversiones**".

|                                 | 7 MIS<br>APLICACIONES<br>WEB | USUARIO<br>20152103744 SAMANTHA ANN ANTHONY PATRICK<br>RELACION<br>20152103744 - SAMANTHA ANN ANTHONY PATR | ск                         |        |        |        | 2014Q2.1.4:102 🗵 |
|---------------------------------|------------------------------|----------------------------------------------------------------------------------------------------|----------------------------|--------|--------|--------|------------------|
| OETALLE DEL ACTIV               | o no corriente               |                                                                                                    |                            |        |        | GRABAR | PRESENTAR        |
| RUBRO INVERSIONES R             | UBRO BIENES TOTALES          | _                                                                                                    |                            |        |        |        |                  |
| Período Fiscal : 201405 Origina | I / Rectificativa Origina    |                                                                                                    |                            |        |        |        |                  |
|                                 |                              |                                                                                                    |                            |        |        |        | AGREGAR          |
| TIPO DE INVERSIÓN               | DESCRIPCIÓN DEL BIEN         |                                                                                                    | VALUACIÓN                  | BORRAR | EDITAR |        |                  |
|                                 |                              |                                                                                                    |                            |        |        |        |                  |
| Total de Acciones               | 0.00                         |                                                                                                    | Total de Títulos Públicos  | 0.00   |        |        |                  |
| Total de Obligaciones           | 0.00                         |                                                                                                    | Total de Cupones           | 0.00   |        |        |                  |
| Total de Fondos Comunes         | 0.00                         |                                                                                                    | Total de Otras Inversiones | 0.00   |        |        |                  |
|                                 |                              |                                                                                                    |                            |        |        |        |                  |

A continuación se detalla la ventana.

La solapa presenta una grilla la cual contiene la siguiente tecla de función:

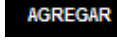

#### **Botón AGREGAR**

Al presionar este botón el **Sistema** abre la ventana "*Inversión*" para que el **Usuario** pueda ingresar la información requerida.

Cuando el **Usuario** ingresa por primera vez a esta ventana el **Sistema** le muestra una grilla en blanco.

Para efectuar el Alta/ Modificación de los datos el Usuario deberá seleccionar el botón "AGREGAR".

Una vez ingresada la información la ventana se visualiza de la siguiente forma:

| ARCA–Mis Aplicaciones Web – F. 2271 | Versión: | 1.0.0      |
|-------------------------------------|----------|------------|
| Documento: Manual del Usuario       | Fecha:   | 24/02/2016 |

| X DETALLE DEL ACTIVO NO CORRIENTE |                                  |                            |           | GRABAR | PRESENTAR |
|-----------------------------------|----------------------------------|----------------------------|-----------|--------|-----------|
| RUBRO INVERSIONES                 | RUBRO BIENES TOTALES             |                            |           |        |           |
| Período Fiscal = 201405 Orig      | ginal / Rectificativa = Original |                            |           |        |           |
|                                   |                                  |                            |           |        | AGREGAR   |
| TIPO DE INVERSIÓN                 | DESCRIPCIÓN DEL BIEN             |                            | VALUACIÓN | BORRAR | EDITAR    |
| ACCIONES                          | AC                               |                            | 18792.00  | ×      | EDITAR    |
| TITULOS PUBLICOS                  | с                                |                            | 24515.54  | ×      | EDITAR    |
| OTRAS INVERSIONES                 | LOTE A                           |                            | 183.60    | ×      | EDITAR    |
| OTRAS INVERSIONES                 | LOTE B                           |                            | 21025.00  | ×      | EDITAR    |
| Total de Acciones                 | 18792.00                         | Total de Títulos Públicos  | 24515.54  |        |           |
| Total de Obligaciones             | 0.00                             | Total de Cupones           | 0.00      |        |           |
| Total de Fondos Comunes           | 0.00                             | Total de Otras Inversiones | 21208.60  |        |           |

En esta ventana, el Usuario encontrará los siguientes datos:

- TIPO DE INVERSIÓN
- DESCRIPCIÓN DEL BIEN
- VALUACIÓN

Además la grilla presenta los siguientes botones:

### EDITAR Botón Editar

Al presionar este botón el **Sistema** permite modificar la información de la grilla en que se está posicionado.

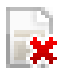

### Botón Borrar

Al presionar este botón el **Sistema** permite eliminar un ítem de la grilla en que se está posicionado.

Totales de la Ventana:

- Total de Acciones
- Total de Obligaciones
- Total de Fondos Comunes
- Total de Títulos Públicos
- Total de Cupones
- Total de Otras Inversiones

Dichos totales representan la sumatoria de los campos ingresados en la grilla.

| ARCA–Mis Aplicaciones Web – F. 2271 | Versión: | 1.0.0      |
|-------------------------------------|----------|------------|
| Documento: Manual del Usuario       | Fecha:   | 24/02/2016 |

### 3.1.1. Inversión

Al seleccionar el botón "AGREGAR", ubicado en la grilla de la Solapa Rubro Inversiones, el **Sistema** despliega la ventana "**Inversión**".

| Inversión                        |        |            | ACEPTAR | CANCELAR |
|----------------------------------|--------|------------|---------|----------|
| Tipo de inversión<br>Descripción |        |            |         | *        |
| Cantidad<br>Valuación            | * 0.00 | Cotización |         | *        |
|                                  |        |            |         |          |

En esta ventana, el **Usuario** encontrará los siguientes datos:

- **Tipo de Inversión:** este campo es de ingreso obligatorio. Se deberá seleccionar una opción dentro de la lista desplegable. Siendo las mismas:
  - ✓ Acciones
  - ✓ Títulos Públicos
  - ✓ Obligaciones
  - ✓ Cupones
  - ✓ Fondos Comunes
  - ✓ Otras Inversiones
- **Descripción:** este campo es de ingreso obligatorio.
- **Cantidad:** este campo es de ingreso obligatorio.
- **Cotización:** este campo es de ingreso obligatorio.
- Valuación: este campo lo completa el sistema.

Además la ventana presenta las siguientes teclas de función:

#### ACEPTAR

#### **Botón ACEPTAR**

Este botón le permite al **Usuario** grabar la información ingresada.

### CANCELAR

#### Botón Cancelar

Este botón le permite al **Usuario** volver a la solapa Rubro Inversiones sin grabar información alguna.

Cuando el **Usuario** presiona el botón "ACEPTAR" toda la información ingresada en la ventana se incorpora en la grilla de la solapa "Rubro Inversiones".

Podrá realizar tantos ingresos como Tipos de Inversión deba declarar. Deberá para eso, cliquear sobre el botón ACEPTAR, e ingresar la nueva información relacionada con el nuevo Tipo de Inversión a declarar.

| ARCA–Mis Aplicaciones Web – F. 2271 | Versión: | 1.0.0      |
|-------------------------------------|----------|------------|
| Documento: Manual del Usuario       | Fecha:   | 24/02/2016 |

### 3.2. Rubro Bienes

Al seleccionar el ítem correspondiente, el **Sistema** despliega la ventana "Detalle del Activo No Corriente", solapa "**Rubro Bienes**".

| ADDRIVETRACION PEDERAL                                   | USUARIO<br>20152103744 SAMAITHA ANI AITHONY PATRICK<br>RELACION<br>20152103744 - SAMAITHA ANN ANTHONY PATRICK |           |        | 2014Q2.2:102 🗵 🖆 |
|----------------------------------------------------------|----------------------------------------------------------------------------------------------------|-----------|--------|------------------|
| OETALLE DEL ACTIVO NO CORRIENTE                          |                                                                                                    |           | GRABAR | PRESENTAR        |
| RUBRO INVERSIONES RUBRO BIENES TOTALES                   |                                                                                                    |           |        |                  |
| Periodo Fiscal : 201405 Original / Rectificativa Origina |                                                                                                    |           |        | <u>^</u>         |
| Inmuebles                                                |                                                                                                    |           |        |                  |
| Rodados                                                  |                                                                                                    |           |        |                  |
| Instalaciones                                            |                                                                                                    |           |        |                  |
| Otros Bienes                                             |                                                                                                    |           |        |                  |
|                                                          |                                                                                                    |           |        | AGREGAR          |
| DESCRIPCIÓN DEL BIEN                                     |                                                                                                    | VALUACIÓN | BORRAR | EDITAR           |
|                                                          |                                                                                                    |           |        |                  |
| Total de Otros bienes 0.00                               |                                                                                                    |           |        | ~                |
| < ]                                                      |                                                                                                    |           |        |                  |
|                                                          |                                                                                                    |           |        |                  |

La solapa muestra los siguientes ítems:

- Inmuebles
- Rodados
- Instalaciones
- Otros Bienes

Para ingresar información en los ítems antes detallados el **Usuario** deberá cliquear sobre ellos. De esta forma el **Sistema** desplegará la pantalla de cada ítem con los campos que correspondan para que el **Usuario** los complete.

En los capítulos siguientes se muestran en detalle cada uno de los ítems con sus correspondientes campos.

| ARCA–Mis Aplicaciones Web – F. 2271 | Versión: | 1.0.0      |
|-------------------------------------|----------|------------|
| Documento: Manual del Usuario       | Fecha:   | 24/02/2016 |

### 3.2.1. Inmuebles

Al seleccionar el ítem "Inmuebles", el Sistema despliega la siguiente información:

| DETALLE DEL ACTIVO                 |                |           |        | GRABAR PRE SENTAR |
|------------------------------------|----------------|-----------|--------|-------------------|
| RUBRO INVERSIONE RUBRO             | BIENES TOTALES |           |        |                   |
| Período Fiscal nul Original / Recl | tificativ nul  |           |        |                   |
| Inmuebles                          |                |           |        |                   |
|                                    |                |           |        | AGREGAR           |
| про                                |                | VALUACIÓN | BORRAR | EDITAR            |
|                                    |                |           |        |                   |
| Total de Inmuebles                 | 0.00           |           |        |                   |
| Rodados                            |                |           |        |                   |
| Instalaciones                      |                |           |        |                   |
| Otros Blenes                       |                |           |        |                   |
|                                    |                |           |        |                   |

La solapa presenta la siguiente tecla de función:

### AGREGAR

#### Botón AGREGAR

Al presionar este botón el **Sistema** abre la ventana "*Inmueble*" para que el **Usuario** pueda ingresar la información requerida.

Al ingresar por primera vez el Sistema mostrará una grilla en blanco.

Para efectuar el Alta/ Modificación de los datos deberá seleccionar el botón "AGREGAR".

En esta ventana, el Usuario encontrará los siguientes datos:

| OETALLE DEL A                      | CTIVO NO CORRIE       | NTE     |           | GRABAR | PRESENTAR |
|------------------------------------|-----------------------|---------|-----------|--------|-----------|
| RUBRO INVERSIONES                  | RUBRO BIENES          | TOTALES |           |        |           |
| Período Fiscal : 201405 Original / | Rectificativa Origina |         |           |        |           |
| Inmuebles                          |                       |         |           |        |           |
|                                    |                       |         |           |        | AGREGAR   |
| TIPO                               |                       |         | VALUACIÓN | BORRAR | EDITAR    |
| Casa                               |                       |         | 1500.78   | ×      | EDITAR    |
| Duplex                             |                       |         | 7891.55   | ×      | EDITAR    |
|                                    |                       |         |           |        |           |
| Total de Inmuebles                 | 9392                  | .33     |           |        |           |
| Rodados                            |                       |         |           |        |           |
| Instalaciones                      |                       |         |           |        |           |
| Otros Bienes                       |                       |         |           |        |           |

Datos de la grilla:

- TIPO
- VALUACIÓN

Además el ítem Inmuebles presenta el siguiente total:

| ARCA–Mis Aplicaciones Web – F. 2271 | Versión: | 1.0.0      |
|-------------------------------------|----------|------------|
| Documento: Manual del Usuario       | Fecha:   | 24/02/2016 |

Total de Inmuebles: este campo lo completa el sistema. ٠

La grilla presenta también las siguientes teclas de función:

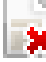

### Botón Borrar

Al presionar este botón el Sistema permite eliminar un ítem de la grilla.

#### EDITAR **Botón Editar**

Al presionar este botón el Sistema permite modificar los datos ya ingresados en la grilla.

| ARCA–Mis Aplicaciones Web – F. 2271 | Versión: | 1.0.0      |
|-------------------------------------|----------|------------|
| Documento: Manual del Usuario       | Fecha:   | 24/02/2016 |

### 3.2.1.1 Inmueble

Al seleccionar el botón "AGREGAR", ubicado en la grilla de la Solapa Rubro Bienes ítem Inmuebles, el **Sistema** despliega la ventana "**Inmueble**".

| Innueble ACEPTAR CATCELAR   Tipo                       |           |         | ×        |
|--------------------------------------------------------|-----------|---------|----------|
| Tipo *   Calle *   Número *   Catastro *   Valuación * | Inmueble  | ACEPTAR | CANCELAR |
| Calle   Número  Catastro  Valuación *                  | Tipo      |         | *        |
| Número Catastro Valuación *                            | Calle     |         | *        |
| Catastro * Valuación *                                 | Número    |         | *        |
| Valuación *                                            | Catastro  |         | *        |
|                                                        | Valuación | *       |          |
|                                                        |           |         |          |
|                                                        |           |         |          |

En esta ventana, el Usuario encontrará los siguientes datos:

- **Tipo:** este campo es de ingreso obligatorio.
- Calle: este campo es de ingreso obligatorio.
- Número: este campo es de ingreso obligatorio.
- Catastro: este campo es de ingreso obligatorio.
- Valuación: este campo es de ingreso obligatorio.

Además la ventana presenta las siguientes teclas de función:

### ACEPTAR

#### Botón ACEPTAR

Este botón le permite al **Usuario** grabar la información ingresada.

#### CANCELAR

### Botón Cancelar

Este botón le permite al **Usuario** volver a la solapa Rubro Bienes sin grabar información alguna.

Cuando el **Usuario** presiona el botón "ACEPTAR" toda la información ingresada en la ventana se incorpora en la grilla de la solapa "Rubro Bienes Ítem Inmuebles".

Podrá realizar tantos ingresos como Inmuebles deba declarar. Deberá para eso, cliquear sobre el botón ACEPTAR, e ingresar la nueva información.

| ARCA–Mis Aplicaciones Web – F. 2271 | Versión: | 1.0.0      |
|-------------------------------------|----------|------------|
| Documento: Manual del Usuario       | Fecha:   | 24/02/2016 |

### 3.2.2. Rodados

Al seleccionar el ítem "Rodados", el Sistema despliega la siguiente información:

| OETALLE DEL A                      | ACTIVO NO CORRIE      |         |  | I         | GRABAR | PRESENTAR |
|------------------------------------|-----------------------|---------|--|-----------|--------|-----------|
| RUBRO INVERSIONES                  | RUBRO BIENES          | TOTALES |  |           |        |           |
| Período Fiscal : 201405 Original / | Rectificativa Origina |         |  |           |        |           |
| Inmuebles                          |                       |         |  |           |        |           |
| Rodados                            |                       |         |  |           |        |           |
|                                    |                       |         |  |           |        | AGREGAR   |
| MARCA/MODELO                       |                       |         |  | VALUACIÓN | BORRAR | EDITAR    |
|                                    |                       |         |  |           |        |           |
| Total de Rodados                   | (                     | .00     |  |           |        |           |
| Instalaciones                      |                       |         |  |           |        |           |
| Otros Bienes                       |                       |         |  |           |        |           |

La solapa presenta la siguiente tecla de función:

### AGREGAR Botón AGREGAR

Al presionar este botón el **Sistema** abre la ventana "*Rodado*" para que el **Usuario** pueda ingresar la información requerida.

Al ingresar por primera vez el Sistema mostrará una grilla en blanco.

Para efectuar el Alta/ Modificación de los datos deberá seleccionar el botón "AGREGAR".

En esta ventana, el **Usuario** encontrará los siguientes datos:

| OETALLE DEL A           | CTIVO NO CORRIE            | NTE     | Ľ         | GRABAR | PRESENTAR |
|-------------------------|----------------------------|---------|-----------|--------|-----------|
| RUBRO INVERSIONES       | RUBRO BIENES               | TOTALES |           |        |           |
| Período Fiscal = 201406 | Original / Rectificativa = | = 2     |           |        |           |
| Inmuebles               |                            |         |           |        |           |
| Rodados                 |                            |         |           |        |           |
|                         |                            |         |           | l      | AGREGAR   |
| MARCA/MODELO            |                            |         | VALUACIÓN | BORRAR | EDITAR    |
| YA                      |                            |         | 14456.22  | *      | EDITAR    |
| FI 4852                 |                            |         | 148222.00 |        | EDITAR    |
|                         |                            |         |           |        |           |
| Total de Rodados        | 162678                     | 22      |           |        |           |
| Instalaciones           |                            |         |           |        |           |
| Otros Bienes            |                            |         |           |        |           |
|                         |                            |         |           |        |           |

Datos de la grilla:

MARCA MODELO

| ARCA–Mis Aplicaciones Web – F. 2271 | Versión: | 1.0.0      |
|-------------------------------------|----------|------------|
| Documento: Manual del Usuario       | Fecha:   | 24/02/2016 |

### VALUACIÓN

Además el ítem Rodados presenta el siguiente total:

• Total de Rodados: este campo lo completa el sistema.

La grilla presenta también las siguientes teclas de función:

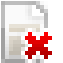

### Botón Borrar

Al presionar este botón el Sistema permite eliminar un ítem de la grilla.

### EDITAR

**Botón Editar** Al presionar este botón el Sistema permite modificar los datos ya ingresados en la grilla.

| ARCA–Mis Aplicaciones Web – F. 2271 | Versión: | 1.0.0      |
|-------------------------------------|----------|------------|
| Documento: Manual del Usuario       | Fecha:   | 24/02/2016 |

### 3.2.2.1 Rodado

Al seleccionar el botón "AGREGAR", ubicado en la grilla de la Solapa Rubro Bienes ítem Rodados, el **Sistema** despliega la ventana "**Rodado**".

|                                      |                  | ×   |
|--------------------------------------|------------------|-----|
| Rodado                               | ACEPTAR CANCELAR |     |
| Marca/Modelo<br>Patente<br>Valuación | *                |     |
|                                      |                  | 11. |

En esta ventana, el **Usuario** encontrará los siguientes datos:

- Marca/Modelo: este campo es de ingreso obligatorio.
- Patente: este campo es de ingreso obligatorio.
- Valuación: este campo es de ingreso obligatorio.

Además la ventana presenta las siguientes teclas de función:

#### ACEPTAR

#### Botón ACEPTAR

Este botón le permite al **Usuario** grabar la información ingresada.

### CANCELAR

#### Botón Cancelar

Este botón le permite al **Usuario** volver a la solapa Rubro Bienes sin grabar información alguna.

Cuando el **Usuario** presiona el botón "ACEPTAR" toda la información ingresada en la ventana se incorpora en la grilla de la solapa "Rubro Bienes Ítem Rodados".

Podrá realizar tantos ingresos como Rodados deba declarar. Deberá para eso, cliquear sobre el botón ACEPTAR, e ingresar la nueva información.

| ARCA–Mis Aplicaciones Web – F. 2271 | Versión: | 1.0.0      |
|-------------------------------------|----------|------------|
| Documento: Manual del Usuario       | Fecha:   | 24/02/2016 |

### 3.2.3. Instalaciones

Al seleccionar el ítem "Instalaciones", el Sistema despliega la siguiente información:

| OETALLE DEL A           | ACTIVO NO CORRIE         | ENTE    |   |   |   |           | GRABAR | PRESENTAR |
|-------------------------|--------------------------|---------|---|---|---|-----------|--------|-----------|
| RUBRO INVERSIONES       | RUBRO BIENES             | TOTALES |   |   |   |           |        |           |
| Período Fiscal = 201406 | Original / Rectificativa | = 2     |   |   |   |           |        |           |
| Inmuebles               |                          |         |   |   |   |           |        |           |
| Rodados                 |                          |         |   |   |   |           |        |           |
| Instalaciones           |                          | _       | _ | _ | _ | <br>      | _      |           |
|                         |                          |         |   |   |   |           |        | AGREGAR   |
| DESCRIPCIÓN DEL BIEN    |                          |         |   |   |   | VALUACIÓN | BORRAR | EDITAR    |
|                         |                          |         |   |   |   |           |        |           |
| Total de Instalaciones  | c                        | 0.00    |   |   |   |           |        |           |
| Otros Bienes            |                          |         |   |   |   |           |        |           |

La solapa presenta la siguiente tecla de función:

### AGREGAR Botón AGREGAR

Al presionar este botón el **Sistema** abre la ventana "*Instalación*" para que el **Usuario** pueda ingresar la información requerida.

Al ingresar por primera vez el Sistema mostrará una grilla en blanco.

Para efectuar el Alta/ Modificación de los datos deberá seleccionar el botón "AGREGAR".

En esta ventana, el **Usuario** encontrará los siguientes datos:

| OETALLE DEL A                      | ACTIVO NO CORRIE        | NTE     | E         | GRABAR | PRESENTAR |
|------------------------------------|-------------------------|---------|-----------|--------|-----------|
| RUBRO INVERSIONES                  | RUBRO BIENES            | TOTALES |           |        |           |
| Período Fiscal : 201405 Original / | / Rectificativa Origina |         |           |        |           |
| Inmuebles                          |                         |         |           |        |           |
| Rodados                            |                         |         |           |        |           |
| Instalaciones                      |                         |         |           | _      |           |
|                                    |                         |         |           |        | AGREGAR   |
| DESCRIPCIÓN DEL BIEN               |                         |         | VALUACIÓN | BORRAR | EDITAR    |
| ABC                                |                         |         | 1255.00   |        | EDITAR    |
|                                    |                         |         |           |        |           |
|                                    |                         |         |           |        |           |
| Total de Instalaciones             | 1255                    | .00     |           |        |           |
| Otros Bienes                       |                         |         |           |        |           |

Datos de la grilla:

• DESCRIPCIÓN DEL BIEN

| ARCA–Mis Aplicaciones Web – F. 2271 | Versión: | 1.0.0      |
|-------------------------------------|----------|------------|
| Documento: Manual del Usuario       | Fecha:   | 24/02/2016 |

### • VALUACIÓN

Además el ítem instalaciones presenta el siguiente total:

• Total de Instalaciones: este campo lo completa el sistema.

La grilla presenta también las siguientes teclas de función:

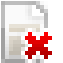

### Botón Borrar

Al presionar este botón el Sistema permite eliminar un ítem de la grilla.

### EDITAR

### Botón Editar

Al presionar este botón el Sistema permite modificar los datos ya ingresados en la grilla.

| ARCA–Mis Aplicaciones Web – F. 2271 | Versión: | 1.0.0      |
|-------------------------------------|----------|------------|
| Documento: Manual del Usuario       | Fecha:   | 24/02/2016 |

### 3.2.3.1 Instalación

Al seleccionar el botón "AGREGAR", ubicado en la grilla de la Solapa Rubro Bienes ítem Instalaciones, el **Sistema** despliega la ventana "**Instalación**".

|                          |   |     | ×             |
|--------------------------|---|-----|---------------|
| Instalación              |   | ACE | PTAR CANCELAR |
| Descripción<br>Valuación | • |     |               |

En esta ventana, el **Usuario** encontrará los siguientes datos:

- **Descripción:** este campo es de ingreso obligatorio.
- Valuación: este campo es de ingreso obligatorio.

Además la ventana presenta las siguientes teclas de función:

#### ACEPTAR

#### **Botón ACEPTAR**

Este botón le permite al **Usuario** grabar la información ingresada.

### CANCELAR

#### Botón Cancelar

Este botón le permite al **Usuario** volver a la solapa Rubro Bienes sin grabar información alguna.

Cuando el **Usuario** presiona el botón "ACEPTAR" toda la información ingresada en la ventana se incorpora en la grilla de la solapa "Rubro Bienes Ítem Instalaciones".

Podrá realizar los ingresos que sean necesarios. Deberá para eso, cliquear sobre el botón ACEPTAR, e ingresar la nueva información.

| ARCA–Mis Aplicaciones Web – F. 2271 | Versión: | 1.0.0      |
|-------------------------------------|----------|------------|
| Documento: Manual del Usuario       | Fecha:   | 24/02/2016 |

### 3.2.4. Otros Bienes

Al seleccionar el ítem "Otros Bienes", el Sistema despliega la siguiente información:

| O DETALLE DEL ACTIVO NO CORRIENTE                    |           | GRABAR | PRESENTAR |
|------------------------------------------------------|-----------|--------|-----------|
| RUBRO INVERSIONES RUBRO BIENES TOTALES               |           |        |           |
| Período Fiscal = 201406 Original / Rectificativa = 4 |           |        |           |
| Inmuebles                                            |           |        |           |
| Rodados                                              |           |        |           |
| Instalaciones                                        |           |        |           |
| Otros Bienes                                         |           |        |           |
|                                                      |           |        | AGREGAR   |
| DESCRIPCIÓN DEL BIEN                                 | VALUACIÓN | BORRAR | EDITAR    |
|                                                      |           |        |           |
| Total de Otros bienes 0.00                           |           |        |           |

La solapa presenta la siguiente tecla de función:

### AGREGAR Botón AGREGAR

Al presionar este botón el **Sistema** abre la ventana "*Otro bien*" para que el **Usuario** pueda ingresar la información requerida.

Al ingresar por primera vez el Sistema mostrará una grilla en blanco.

Para efectuar el Alta/ Modificación de los datos deberá seleccionar el botón "AGREGAR".

En esta ventana, el **Usuario** encontrará los siguientes datos:

| OETALLE DEL A                                         | ACTIVO NO CORRIE         | NTE     | E         | GRABAR | PRESENTAR |
|-------------------------------------------------------|--------------------------|---------|-----------|--------|-----------|
| RUBRO INVERSIONES                                     | RUBRO BIENES             | TOTALES |           |        |           |
| Período Fiscal = 201406                               | Original / Rectificativa | = 4     |           |        |           |
| Inmuebles<br>Rodados<br>Instalaciones<br>Otros Bienes |                          |         |           |        |           |
|                                                       |                          |         |           |        | AGREGAR   |
| DESCRIPCIÓN DEL BIEN                                  |                          |         | VALUACIÓN | BORRAR | EDITAR    |
| Chacra                                                |                          |         | 124588.00 |        | EDITAR    |
| Terreno                                               |                          |         | 87256.00  | ×      | EDITAR    |
|                                                       |                          |         |           |        |           |
| Total de Otros bienes                                 | 211844                   | 00      |           |        |           |

Datos de la grilla:

- DESCRIPCIÓN DEL BIEN
- VALUACIÓN

| ARCA–Mis Aplicaciones Web – F. 2271 | Versión: | 1.0.0      |
|-------------------------------------|----------|------------|
| Documento: Manual del Usuario       | Fecha:   | 24/02/2016 |

Además el ítem Otros Bienes presenta el siguiente total:

• Total de Otros Bienes: este campo lo completa el sistema.

La grilla presenta también las siguientes teclas de función:

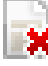

Botón Borrar

Al presionar este botón el Sistema permite eliminar un ítem de la grilla.

### EDITAR

Botón Editar

Al presionar este botón el Sistema permite modificar los datos ya ingresados en la grilla.

| ARCA–Mis Aplicaciones Web – F. 2271 | Versión: | 1.0.0      |
|-------------------------------------|----------|------------|
| Documento: Manual del Usuario       | Fecha:   | 24/02/2016 |

### 3.2.4.1 Otro bien

Al seleccionar el botón "AGREGAR", ubicado en la grilla de la Solapa Rubro Bienes ítem Otros Bienes, el **Sistema** despliega la ventana "**Otro Bien**".

|                          |   |         | ×        |
|--------------------------|---|---------|----------|
| Otro Bien                |   | ACEPTAR | CANCELAR |
| Descripción<br>Valuación | * |         |          |
|                          |   |         | 1.       |

En esta ventana, el **Usuario** encontrará los siguientes datos:

- **Descripción:** este campo es de ingreso obligatorio.
- Valuación: este campo es de ingreso obligatorio.

Además la ventana presenta las siguientes teclas de función:

#### ACEPTAR

#### **Botón ACEPTAR**

Este botón le permite al **Usuario** grabar la información ingresada.

### CANCELAR

#### Botón Cancelar

Este botón le permite al **Usuario** volver a la solapa Rubro Bienes sin grabar información alguna.

Cuando el **Usuario** presiona el botón "ACEPTAR" toda la información ingresada en la ventana se incorpora en la grilla de la solapa "Rubro Bienes Ítem Otros Bienes".

Podrá realizar los ingresos que sean necesarios. Deberá para eso, cliquear sobre el botón ACEPTAR, e ingresar la nueva información.

| ARCA–Mis Aplicaciones Web – F. 2271 | Versión: | 1.0.0      |
|-------------------------------------|----------|------------|
| Documento: Manual del Usuario       | Fecha:   | 24/02/2016 |

### 3.3. Totales

Al seleccionar el ítem correspondiente, el **Sistema** despliega la ventana "Detalle del Activo No Corriente", solapa "**Totales**".

| GRABA     GRABA                                      | RPRESENTAR |
|------------------------------------------------------|------------|
| RUBRO INVERSIONES RUBRO BIENES TOTALES               |            |
| Período Fiscal = 201406 Original / Rectificativa = 4 |            |
|                                                      | IMPORTE    |
| INVERSIONES                                          |            |
| Total de Acciones                                    | 1.00       |
| Total de Títulos Públicos                            | 0.00       |
| Total de Obligaciones                                | 0.00       |
| Total de Cupones                                     | 0.00       |
| Total de Fondos Comunes                              | 0.00       |
| Total de Otras Inversiones                           | 0.00       |
| BIENES                                               |            |
| Total de Inmuebles                                   | 0.00       |
| Total de Rodados                                     | 341623.22  |
| Total de Instalaciones                               | 4569154.00 |
| Total de Otros bienes                                | 211844.00  |
|                                                      |            |

La solapa presenta la siguiente información:

- INVERSIONES • Total de Acciones
  - Total de Títulos Públicos
  - Total de Obligaciones
  - Total de Cupones
  - Total de Fondos Comunes
  - Total de Otras Inversiones

BIENES

- Total de Inmuebles
- Total de Rodados
- Total de Instalaciones
- Total de Otros bienes

El **Sistema** refleja, en los totales antes mencionados, la sumatoria de la información ingresada en los distintos ítems de las otras dos solapas.

En caso de haber terminado el ingreso total de la correspondiente información el **Usuario** debe presionar el botón "**Presentar**" para que el **Sistema** genere la DJ.

A continuación se detalla el texto del mensaje que surge al presionar el botón "Presentar".

### Ventana de Confirmación:

| ARCA–Mis Aplicaciones Web – F. 2271 | Versión: | 1.0.0      |
|-------------------------------------|----------|------------|
| Documento: Manual del Usuario       | Fecha:   | 24/02/2016 |

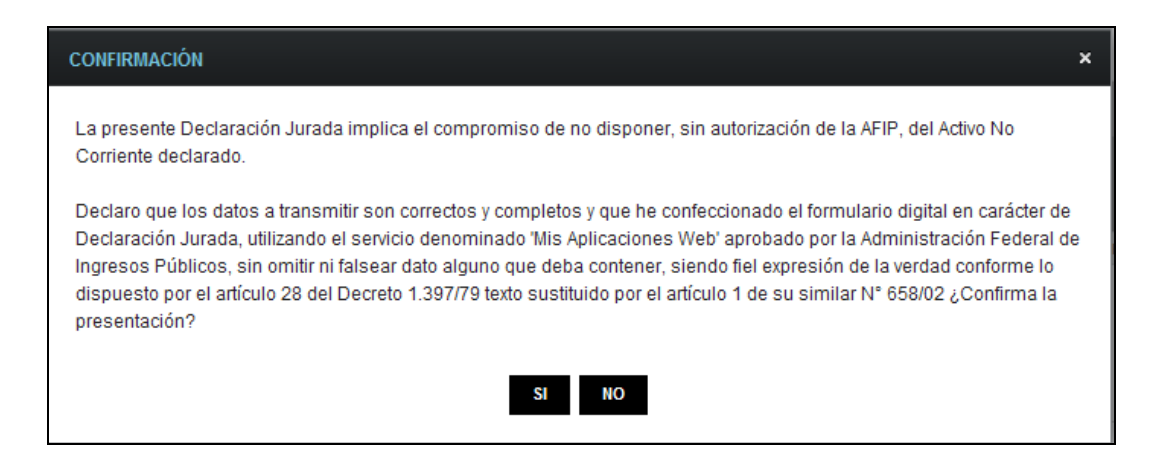

Una vez presionado el botón "SI", si no ha pasado las validaciones, el **Sistema** mostrará los mensajes que indiquen el error para poder modificar y volver a presentar.

De no haber error alguno, el Sistema genera la presentación.

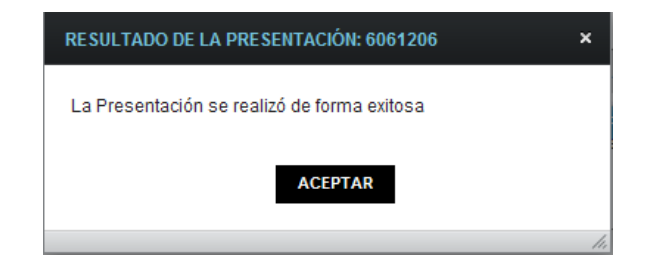

Al presionar el botón "ACEPTAR" el **Sistema** presenta el correspondiente "Acuse de Recibo" y el "Ticket Presentación".

| resentació     | n de DDJJ      | y Pagos             |               |            | Usuario: 20   | -11745012-1 Autenticante: AFIP |
|----------------|----------------|---------------------|---------------|------------|---------------|--------------------------------|
| Consulta de Di | DJJ presentada | as en este sistema  |               |            |               | AYUDA SALIR                    |
| 🛛 📄 Versión i  | mprimible (con | sulta completa)  🖨  | Imprimir      |            |               |                                |
|                |                |                     |               |            |               | Se encontró un ítem.           |
|                | Estado         | CUIT/CUIL           | Formulario    | Período    | Transacción   | Fecha de Presentación          |
| 🔎 🔼 🕒          | - Aceptada     | 20-11745012-1       | 2271 v100     | 2014-06    | 6061206       | 2014-06-17 16:37:15            |
|                |                |                     |               |            |               | Se encontró un ítem.           |
|                |                | Exportar estos resu | Itados a: CSV | Excel   XM | L   PDF   RTF |                                |

| ARCA–Mis Aplicaciones Web – F. 2271 | Versión: | 1.0.0      |
|-------------------------------------|----------|------------|
| Documento: Manual del Usuario       | Fecha:   | 24/02/2016 |

| 🧭 Ticket Presentación - Windows Internet Explorer                                                                                                    |     |
|----------------------------------------------------------------------------------------------------|-----|
|                                                                                                    |     |
|                                                                                                    |     |
| Presentación de DJ por Internet<br>Acuse de recibo de DJ                                                                                                    |     |
| Organismo Recaudador: AFIP<br>Formulario: 2271 v100 - ACTIVO NO CORRIENTE<br>CUIT: 20-11745012-1<br>Impuesto: 103 - REGIMENES DE INFORMACION<br>Concepto: 931 - REG.INFOR.ACTIVO NO CORRIENTE<br>Subconcepto: 931 - REG.INFOR.ACTIVO NO CORRIENTE<br>Período: 2014-06<br>Nro. rectificativa: 4<br>Nro. verificador: 10061<br>Cantidad de registros: 10 | III |
| Fecha de Presentación: 2014-06-17 Hora: 16:37:15<br>Nro. de Transacción: 6061206<br>Código de Control: dW6hoX<br>Usuario autenticado por: AFIP (ClaveFiscal)<br>[010061F2271.694e446e41b9b78591fe2b74d3db0d05.b64]<br>Verificador de integridad (algorítmo MD5)<br>[694e446e41b9b78591fe2b74d3db0d05]                                                  |     |
| Datos sujetos a verificación                                                                                                    | -   |
|                                                                                                    | ~   |

| ARCA–Mis Aplicaciones Web – F. 2271 | Versión: | 1.0.0      |
|-------------------------------------|----------|------------|
| Documento: Manual del Usuario       | Fecha:   | 24/02/2016 |

### 3.4. Visualización - F.2271 - Detalle del Activo No Corriente

El **Usuario** puede visualizar el formulario "**F. 2271 - Detalle del Activo No Corriente**" presentado, a través de la opción "Buscar" del menú, botón "PDF".

|                            |                                                                                                | CUIT №: 20-11745012-1                                                                                                    | Establecimiento: 0                                                                                                    |                                                                            |  |
|----------------------------|------------------------------------------------------------------------------------------------|----------------------------------------------------------------------------------------------------|----------------------------------------------------------------------------------------------------|----------------------------------------------------------------------------|--|
| INFOR                      | MATIVA                                                                                         | Apellido y Nombre o Razón Social: SNO                                                                                                    | OR NIKO                                                                                                    |                                                                            |  |
| ACTIVO NO<br>CORRIENTE     |                                                                                                | Fecha de Presentación: 17/06/2014 Hora: 16:37                                                                                                    |                                                                                                    |                                                                            |  |
| E 2271                     | Versión 100                                                                                    | Nro. de Transacción: 6061206                                                                                                    | MD5: 694e446e41b9b785                                                                                                    | MD5: 694e446e41b9b78591fe2b74d3db0d05                                      |  |
| F. 2271                    |                                                                                                | Período: 201406                                                                                                    | Secuencia: Rectificativa 4                                                                                                    | Secuencia: Rectificativa 4                                                 |  |
|                            | ·                                                                                              | CONCEPTOS                                                                                                    |                                                                                                    | IMPORTE                                                                    |  |
| TOTAL DE                   | ACCIONES                                                                                       | 201/021103                                                                                                    |                                                                                                    | 1.00                                                                       |  |
| TOTAL DE TITULOS PUBLICOS  |                                                                                                |                                                                                                    |                                                                                                    | 0.00                                                                       |  |
| TOTAL DE OBLIGACIONES      |                                                                                                |                                                                                                    |                                                                                                    | 0.00                                                                       |  |
| TOTAL DE CUPONES           |                                                                                                |                                                                                                    |                                                                                                    | 0.00                                                                       |  |
| TOTAL DE FONDOS COMUNES    |                                                                                                |                                                                                                    |                                                                                                    | 0.00                                                                       |  |
| TOTAL DE OTRAS INVERSIONES |                                                                                                |                                                                                                    |                                                                                                    | 0.00                                                                       |  |
| TOTAL DE INMUEBLES         |                                                                                                |                                                                                                    |                                                                                                    | 0.00                                                                       |  |
| TOTAL DE RODADOS           |                                                                                                |                                                                                                    |                                                                                                    | 341623.22                                                                  |  |
| TOTAL DE INSTALACIONES     |                                                                                                |                                                                                                    |                                                                                                    | 4569154.00                                                                 |  |
| TOTAL DE OTROS BIENES      |                                                                                                |                                                                                                    |                                                                                                    | 211844.00                                                                  |  |
|                            |                                                                                                |                                                                                                    |                                                                                                    |                                                                            |  |
|                            |                                                                                                | 694e446e41b9b78591fe2b                                                                                                    | 74d3db0d05                                                                                                    |                                                                            |  |
|                            | La presente Dec                                                                                | 694e44Ge41D9D78591fe2D                                                                                                    | 74 d3db0d05<br>vrización de la AFIP, del Activo No Corriente de                                                                                                    | clarado.                                                                   |  |
| De<br>servici<br>sie       | La presente Dec<br>claro que los datos a tr<br>o denominado "Mis A;<br>ndo fiel expresión de l | 694 e4 4 Ge 4 1b9 b78591 fe 2b<br>laración Jurada implica el compromiso de no disponer, sin aut<br>ansmitir son correctos y completos y que he confeccionado el<br>plicaciones Web° aprobado por la Administración Federal de I<br>a verdad conforme lo dispuesto por el artículo 28 del Decreto      | 74 d3 db0d05<br>vización de la AFIP, del Activo No Corriente de<br>formulario digital en caricter de Declaración Jur<br>agresos Públicos, sin omitir ni falsear dato algun<br>397/79 texto sustituido por el articulo 1 de su s     | clarado.<br>ada, utilizando el<br>o que deba contener,<br>imilar Nº 658/02 |  |
| De<br>servici<br>sie       | La presente Dec<br>claro que los datos a tr<br>o denominado "Mis A<br>ndo fiel expresión de l  | 694 e4 4 6e 4 1b9 b78591 fe2b<br>aración Jurada implica el compromiso de no disponer, sin auto<br>ansmitir son correctos y completos y que he confeccionado el<br>plicaciones Web° aprobado por la Administración Federal de I<br>a verdad conforme lo dispuesto por el artículo 28 del Decreto       | 74 d'3 db0d05<br>vrización de la AFIP, del Activo No Corriente de<br>formulario digital en carácter de Declaración Jur<br>agresos Públicos, sin omitir ni falsear dato algun<br>397/79 texto sustituido por el artículo 1 de su s   | clarado.<br>ada, utilizando el<br>o que deba contener,<br>imilar Nº 658/02 |  |
| De<br>servici<br>sie       | La presente Dec<br>laro que los datos a tr<br>o denominado "Mis Aj<br>dos fiel expresión de l  | 694 e4 46 e 4 lb 9 b 7 85 9 l fe 2 b<br>aración Jurada implica el compromiso de no disponer, sin auto<br>ansmitir son correctos y completos y que he confeccionado el<br>picaciones Web° aprobado por la Administración Federal de l<br>a verdad conforme lo dispuesto por el artículo 28 del Decreto | 74 d'3dbOd05<br>wización de la AFIP, del Activo No Corriente de<br>formulario digital en carácter de Declaración Jur<br>grapesos Públicos, sin omitir ni falsear dato algu<br>J.397/79 texto sustituido por el artículo 1 de su s   | clarado.<br>ada, utilizando el<br>o que deba contener,<br>mular Nº 658/02  |  |
| De<br>servici<br>sie       | La presente Dec<br>claro que los datos a t<br>o denominado "Mis A<br>ndo fiel expresión de l   | G94 e44 6e 4 lb9 b78591 fe2b<br>aración Jurada implica el compromiso de no disponer, sin auto<br>anamitir son correctos y completos y que he confeccionado el<br>plicaciones Web" aprobado por la Administración Federal de<br>a verdad conforme lo dispuesto por el artículo 28 del Decreto          | 74 d'3 db0 d05<br>vrización de la AFIP, del Activo No Corriente de<br>formulario digital en caricter de Declaración Jur<br>argeros Públicos, sin omitir ni falsear dato algun<br>.397/79 texto sustituido por el articulo 1 de su s | clarado.<br>ada, utilizando el<br>o que deba contener,<br>imilar Nº 658/02 |  |